# DESCARGA EL CÓDIGO QR PARA TU CREDENCIAL DE ESTUDIANTE, <u>MATRÍCULA 2020 Y 2021</u>.

Estimada comunidad estudiantil **Matrícula 2020 y 2021**, se hace la cordial invitación para generar y descargar el Código QR que contendrá tus datos personales en la credencial estudiantil, a través de la siguiente liga, durante el horario programado:

#### >>>> https://security.cardenal.tesi.org.mx/ <<<<<

Esta actividad se realiza con la finalidad de contar con un registro de los estudiantes de esta casa de estudios.

Deberás tener a la mano tu <u>Número de Seguro Social (NSS) del IMSS</u>, el número de Seguro Social de otra institución como ISSSTE, ISSEMyM, etc, no será válido; es total responsabilidad del estudiante ingresar los datos correctos ya que posteriormente no será posible modificar la información. El registro podrá realizarse desde tu celular o PC y, se llevará a cabo en un horario asignado para que sea validado por los responsables del proyecto. Si durante el proceso de registro, tienes alguna duda o dificultad, personal autorizado brindará asesoría, solo deberás ingresar al link que se indica a continuación, de acuerdo con el horario en el que te encuentras programada (o).

## LA CAPTURA DE DATOS PERSONALES PARA GENERAR EL CÓDIGO QR, ES RESPONSABILIDAD TOTAL DEL ESTUDIANTE.

|       | MIÉR                | COLES 10 | DE AGOSTO, 2022 (turno matutino)      |                |
|-------|---------------------|----------|---------------------------------------|----------------|
| GRUPO | CARRERA             | HORA     | Link de Acceso para asesoría          | Atiende        |
| 1201  | ING. SIST. COMP.    | 10:00    |                                       |                |
| 1202  | ING. SIST. COMP.    | 10:00    | https://waat.co.cla.com/wtu/ ppor por |                |
| 1401  | ING. SIST. COMP.    | 10:00    | nttps://meet.googie.com/mtw-nner-ngr  |                |
| 1402  | ING. SIST. COMP.    | 10:00    |                                       | Fernanda Reyes |
| 2201  | ING. INFORMATICA    | 10:30    | https://west.cogle.com/skf.togs.vit   | Jair Córdova   |
| 2401  | ING. INFORMATICA    | 10:30    | https://meet.google.com/oki-tczo-xit  | lván Fernández |
| 3201  | ING. ELECTRÓNICA    | 11:00    | https://most.cogle.com/frm.cubu/.com  | David Perales  |
| 3401  | ING. ELECTRÓNICA    | 11:00    | https://meet.googie.com/izm-cynw-osm  |                |
| 5201  | ING. AMBIENTAL      | 11:30    | https://west.co.cle.com/wtw.ppor.pgr  |                |
| 5401  | ING. AMBIENTAL      | 11:30    | nttps://meet.googie.com/mtw-nner-ngr  |                |
| 4201  | LIC. ADMINISTRACIÓN | 12:00    |                                       |                |
| 4202  | LIC. ADMINISTRACIÓN | 12:00    | https://west.cogle.com/skf.togs.vit   |                |
| 4401  | LIC. ADMINISTRACIÓN | 12:00    | https://meet.google.com/oki-tczo-xit  | Fernanda Reves |
| 4402  | LIC. ADMINISTRACIÓN | 12:00    |                                       | Alberto Chávez |
| 6201  | ARQUITECTURA        | 12:30    |                                       | Eduardo Pérez  |
| 6202  | ARQUITECTURA        | 12:30    | https://www.taa.edu.com/fame.com/     | Jair Córdova   |
| 6401  | ARQUITECTURA        | 12:30    | https://meet.googie.com/fzm-cyhw-osm  |                |
| 6402  | ARQUITECTURA        | 12:30    |                                       |                |

| 6501  | ARQUITECTURA        | 12:30   |                                      |                |
|-------|---------------------|---------|--------------------------------------|----------------|
| 7201  | ING BIOMEDICA       | 13:00   |                                      |                |
| 7401  | ING. BIOMEDICA      | 13:00   |                                      |                |
|       |                     |         | https://meet.google.com/mtw-nner-ngr |                |
| 7402  | ING. BIOMEDICA      | 13:00   |                                      |                |
|       | MIÉRO               | OLES 10 | DE AGOSTO, 2022 (turno vespertino)   |                |
| GRUPO | CARRERA             | HORA    | Link de Acceso para asesoría         | Atiende        |
| 1251  | ING. SIST. COMP.    | 16:00   |                                      |                |
| 1451  | ING. SIST. COMP.    | 16:00   | https://meet.google.com/okf-tczo-xit |                |
| 1551  | ING. SIST. COMP.    | 16:00   |                                      |                |
| 7251  | ING. BIOMEDICA      | 16:30   |                                      |                |
| 7451  | ING. BIOMEDICA      | 16:30   | https://meet.google.com/fzm-cyhw-osm |                |
| 7551  | ING. BIOMEDICA      | 16:30   |                                      | Fernanda Reyes |
| 4251  | LIC. ADMINISTRACIÓN | 17:00   |                                      | Fduardo Pérez  |
| 4451  | LIC. ADMINISTRACIÓN | 17:00   | https://meet.google.com/mtw-nner-ngr |                |
| 4551  | LIC. ADMINISTRACIÓN | 17:00   |                                      |                |
| 6251  | ARQUITECTURA        | 17:30   |                                      |                |
| 6252  | ARQUITECTURA        | 17:30   | https://meet.google.com/okf-tczo-xit |                |
| 6451  | ARQUITECTURA        | 17:30   |                                      |                |

Es muy importante que realices esta actividad, de lo contrario no será posible emitir la credencial escolar.

Para más información podrás comunicarte al Departamento de Control Escolar al número 55 5988 0555, en un horario de lunes a viernes de 09:00 a 18:00 horas.

Sin otro particular de momento, reciban un cordial saludo.

### ATENTAMENTE

LIC. FLORENCIA MONTSERRAT VIZUET AGUILAR JEFA DEL DEPARTAMENTO DE CONTROL ESCOLAR

#### ¿No conoces tu número de Seguro Social del IMSS?

#### Aquí te explicamos cómo consultarlo:

1. Ingresa al navegador y escribe "Consultar mi NSS IMSS" y da clic en "Buscar":

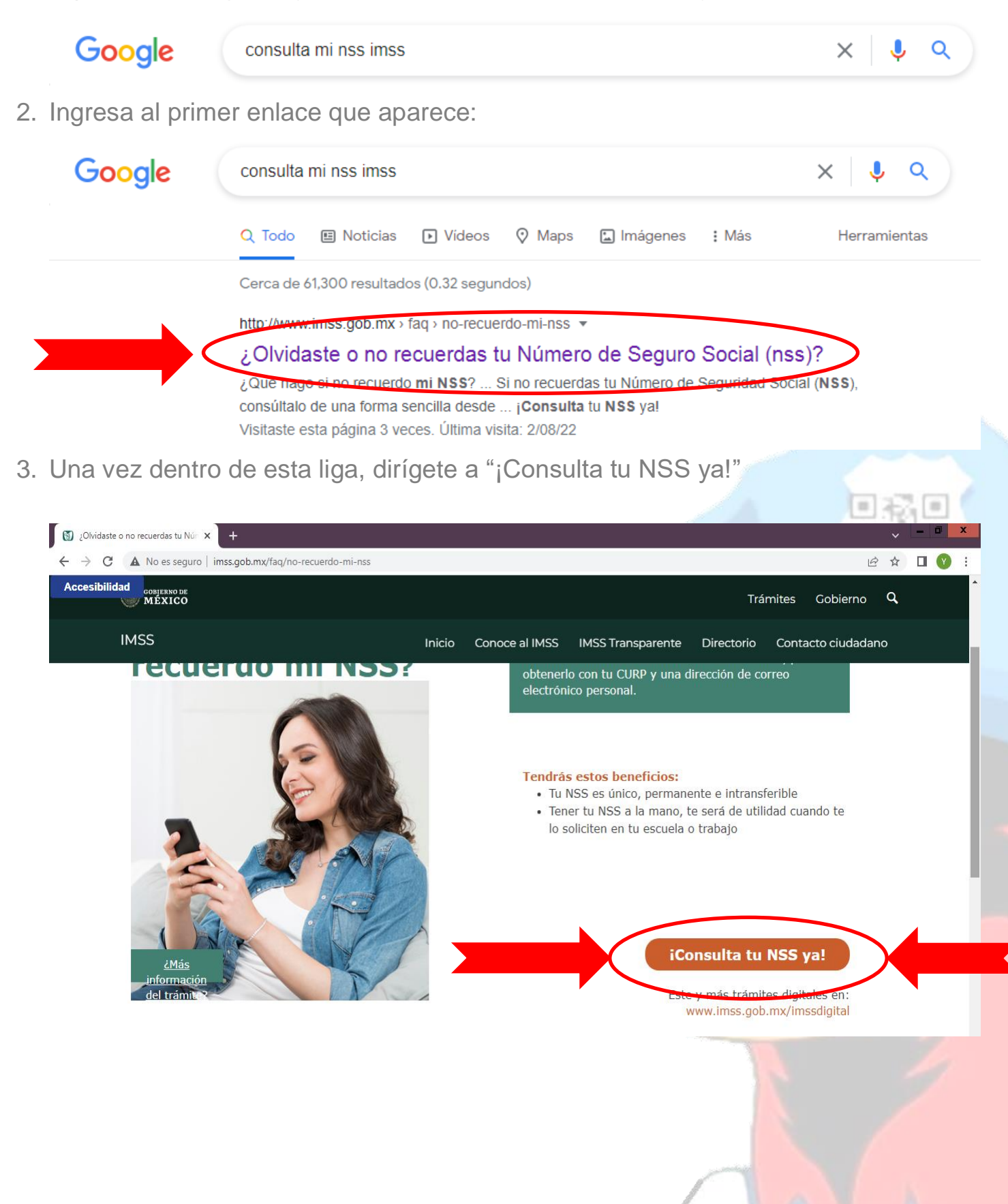

4. Después de haber ingresado, deberás colocar tu CURP y un correo electrónico, cuando hayas terminado de colocar esos datos darás clic en "Continuar"

| olvida; 💽                       | ste o no recuerdas tu Núr 🗴 🛐 Gestión de asegurados 🗙                                                 | +                                                                                |        |          | ~ | - 0 | x   |
|---------------------------------|----------------------------------------------------------------------------------------------------|----------------------------------------------------------------------------------|--------|----------|---|-----|-----|
| $\leftrightarrow \rightarrow 0$ | C 🔒 servicios digitales.imss.gob.mx/gestion Asegurados-web                                            | -externo/asignacionNSS                                                           |        | Ê        | ☆ |     | ) E |
| Acce                            | CONJERNO DE<br>MÉXICO                                                                                 | Тга                                                                              | ámites | Gobierno | ٩ |     |     |
| sibilidad                       | Paso 1<br>Iniciar trámite Paso 2<br>Ingresar dom                                                      | Paso 3<br>hicilio Finalizar trámite                                              |        |          |   |     | ł   |
|                                 | Para realizar la consulta o asignación de tu<br>• CURP<br>• Correo electrónico válido, el cual será · | i Número de Seguridad Social (NSS), debes tener a la mano:<br>asociado a tu CURP |        |          |   |     |     |
|                                 | CURP*:                                                                                                | Inguisa tu CURP<br>No te sabes tu CURP? <u>Consúltala aqui</u>                   |        |          |   |     |     |
|                                 | Correo electrónico*:                                                                                  | Ingresa tu correo                                                                |        |          |   |     |     |
|                                 | Configura tu correo electrónico*:                                                                     | Confirma tu correo                                                               |        |          |   |     |     |
|                                 | Escribe las letras de la imagen que se<br>muestre*: (Usa mayúsculas y minúsculas)                     |                                                                                  |        |          |   |     |     |
|                                 | * Campos obligatorios                                                                                 | Continuar                                                                        |        |          |   |     |     |

5. Una vez realizado este proceso aparecerá una ventana que indicará, que la información se está procesando. Si tus datos en el IMSS son correctos deberá aparecer el siguiente mensaje:

| Mensa                                                                                               | je de sistema                                                                          |                                                                  |                                                       |                    |
|----------------------------------------------------------------------------------------------------|----------------------------------------------------------------------------------------|------------------------------------------------------------------|-------------------------------------------------------|--------------------|
| Tu petición se está proc<br>momento.                                                                | cesando Espera un                                                                      |                                                                  |                                                       |                    |
|                                                                                                    |                                                                                        |                                                                  |                                                       |                    |
| Asignación o loc                                                                                    | alización de NSS                                                                       | <b>;</b>                                                         |                                                       |                    |
| Paso 1                                                                                              | Paso 2<br>Ingresar domicilio                                                           | Paso 3<br>Finalizar trámite                                      |                                                       |                    |
| Iniciar trámite                                                                                     | 3                                                                                      |                                                                  |                                                       |                    |
| Iniciar trámite<br>Para realizar la consulta o<br>• CURP<br>• Correo electrónico vál                | asignación de tu Número<br>lido, el cual será asociado a                               | de Seguridad Social (NS<br>1 tu CURP                             | S), debes tener a la mano                             | х.                 |
| Iniciar trámite<br>Para realizar la consulta o<br>• CURP<br>• Correo electrónico vál<br>Para contin | asignación de tu Número<br>lido, el cual será asociado a<br>juar con su trámite le hem | de Seguridad Social (NS<br>1 tu CURP<br>os enviado una liga de c | S), debes tener a la mano<br>confirmación a su correo | ):<br>electrónico. |

6.- El número de Seguro Social se envió a tu correo electrónico. Si te aparece un mensaje donde se solicita que asistas a tu subdelegación del IMSS, será necesario que asistas a las oficinas que se encuentran en Los Reyes para concluir tu tramite.